https://wp.ces.org.tw

新生申請入學,請按照下列操作模式:

進入

中華福音神學院網站=》推廣教育處 =》本期課程/選課 =》 新生入學專區 =》新生申請入學

- 1·請詳細填妥個人資料
- 2·「自訂密碼」請先輸入「0000」,方便學區日後代為查詢相關資料需要
- 3· 「身份證字號」和「通訊住址」欄位,請填「温哥華學區」
- 4· 「郵遞區號」請填寫「000」
- 5· 「行動電話」請填寫「温哥華地區」電話

<u>選課,請按照下列操作模式:</u>

進入

中華福音神學院網站=》推廣教育處 =》本期課程/選課 =》我要選課=》 課程初選/加選=》學號/密碼0000=》

請勾選編號 53 馬太福音、54 詩歌智慧書、55 教會歷史三